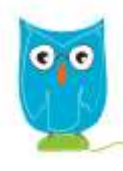

## **SmartyGrants Acquittal Guide**

## Step 1

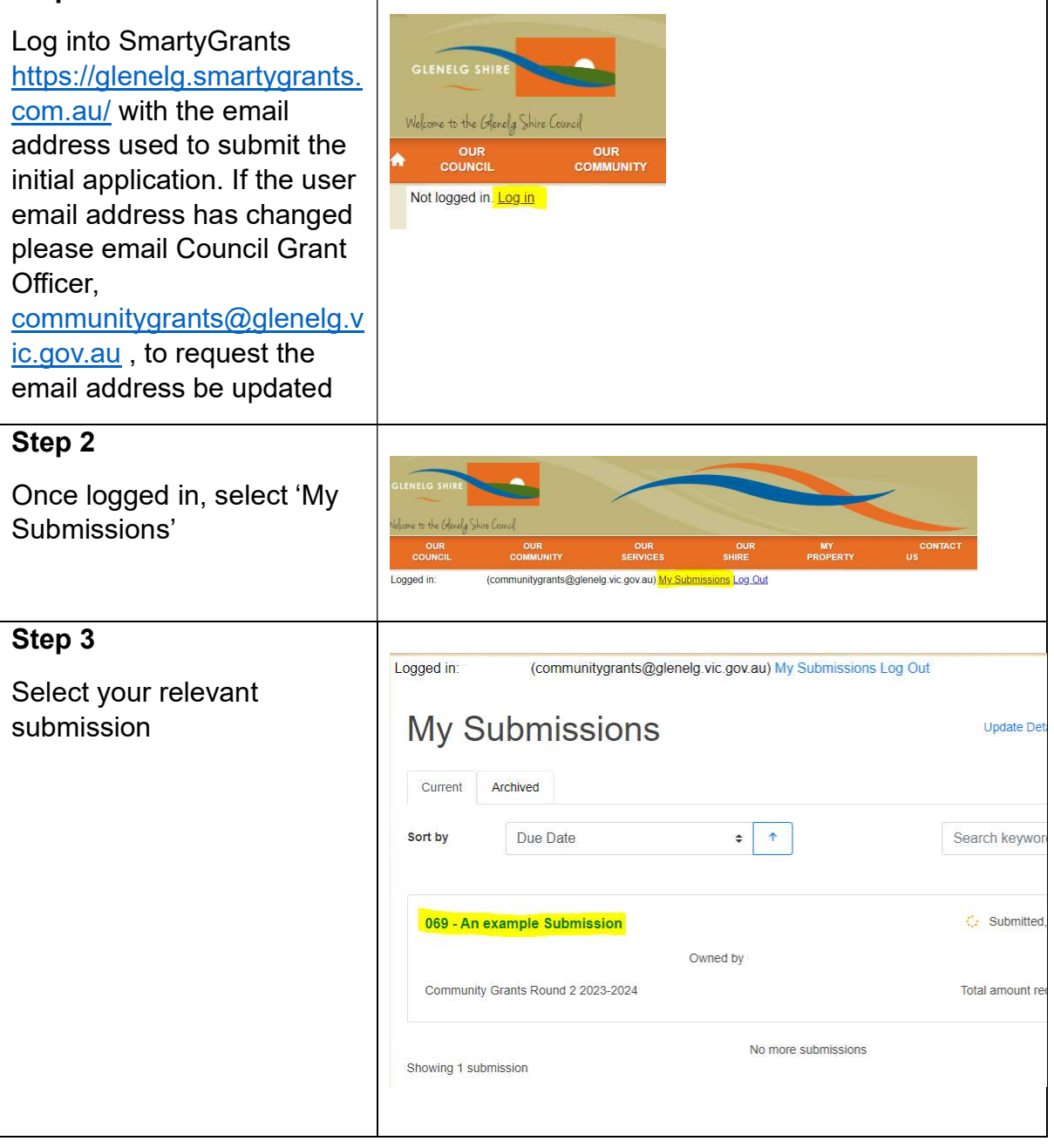

| Step 4                                                                                                    | Application No 069                                                        |                                                                                                    |                  |           |
|----------------------------------------------------------------------------------------------------|---------------------------------------------------------------------------|----------------------------------------------------------------------------------------------------|------------------|-----------|
| Select the relevant Acquittal Form                                                                                                    | Project Title                                                             | An example Submission                                                                               | Owner            |           |
|                                                                                                    | Round                                                                     | Community Grants Round 2 2023-<br>2024                                                              |                  |           |
|                                                                                                    | Shared with                                                               | Not shared                                                                                          | Applicant        |           |
|                                                                                                    | Glenelg Shire C<br>Submitted 10:55<br>Total amount red<br>Last updated on | Community Grant Application Form (Ro<br>jam, 23 Feb 2024<br>quested: \$1.00<br>10:55am, 23 Feb 2024 | und 2) 2023 2024 |           |
|                                                                                                    | Acquittal Form<br>No due date<br>Last updated on                          | Community Grants (Round 2) 2023 202                                                                 | 4                |           |
| Step 5                                                                                                    |                                                                           |                                                                                                    |                  |           |
| Complete information in all<br>fields including evidence of<br>expenditure (e.g. receipts)<br>You are not required to<br>complete your acquittal form<br>in one sitting, if need you<br>can save your progress and<br>resume at any time by<br>selecting either 'Save<br>Progress' or 'Save and<br>Close' |                                                                           | Save Progress Save a                                                                                | nd Close         | Next Page |
| Step 6                                                                                                    |                                                                           |                                                                                                    |                  |           |
| If you are completing your<br>acquittal in one sitting select<br>'Next Page'                                                                                                    |                                                                           | Save Progress Save an                                                                               | d Close          | Next Page |
| Step 7                                                                                                    |                                                                           |                                                                                                    |                  |           |
| Complete information in all<br>fields including evidence of<br>the completed project and<br>how Council's contribution<br>was acknowledged (e.g.<br>promotional material).                                                                                                    |                                                                           |                                                                                                    |                  |           |

| You are not required to<br>complete your acquittal form<br>in one sitting, if need you<br>can save your progress and<br>resume at any time by<br>selecting either 'Save<br>Progress' or 'Save and<br>Close' | Previous Page Save Progress Save and Close Next Page |
|----------------------------------------------------------------------------------------------------|------------------------------------------------------|
| Step 8                                                                                                    |                                                      |
| If you are completing your<br>acquittal in one sitting select<br>'Next Page'                                                                                                    | Previous Page Save Progress Save and Close Next Page |
| If you need to return to<br>previous page you can<br>select 'Previous Page'                                                                                                    |                                                      |
| Step 9                                                                                                    |                                                      |
| Review your acquittal before final submission                                                                                                    |                                                      |
| Step 10                                                                                                    |                                                      |
| To finalise your acquittal select 'Submit'                                                                                                    | Download PDF Close Submit                            |
| You have the opportunity to<br>download a copy of the<br>acquittal if required for your<br>groups/organisations<br>records.                                                                                 |                                                      |